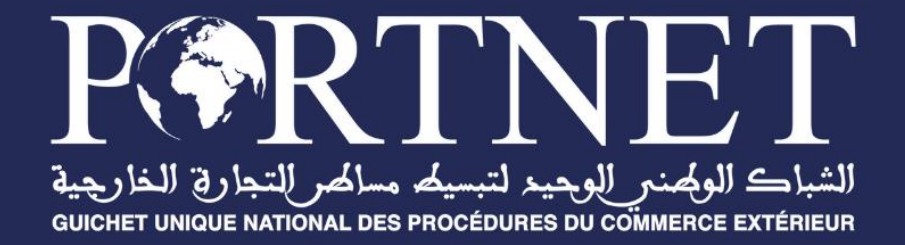

# Guide utilisateur

Paiement électronique pour un tiers via le portail institutionnel www.portnet.ma

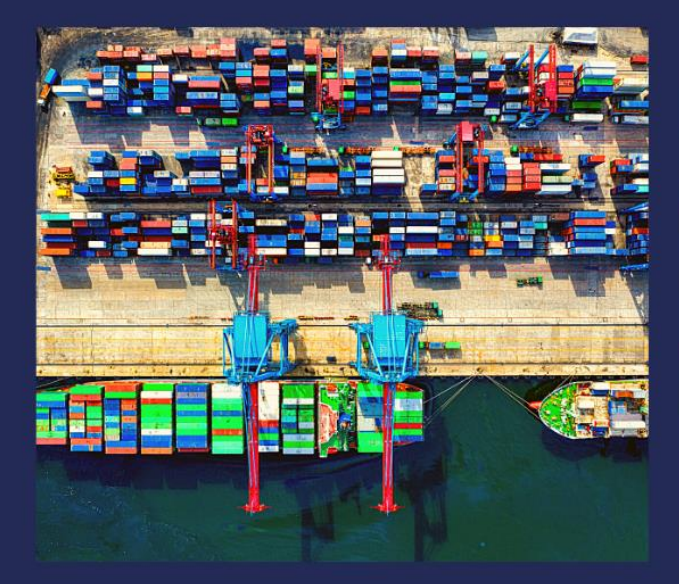

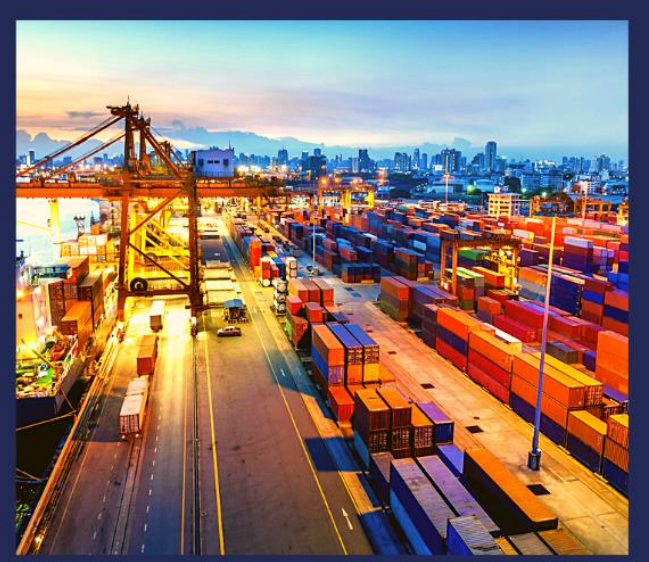

www.portnet.ma

#### 

# Sommaire

| <u> .</u>   | INTRODUCTION                                            | 3 |
|-------------|---------------------------------------------------------|---|
| <u>II.</u>  | ACCES AU SERVICE DE PAIEMENT ELECTRONIQUE POUR UN TIERS | 3 |
| <u>   .</u> | CONSULTATION DES FACTURES IMPAYEES                      | 4 |
| <u>IV.</u>  | REGLEMENT DES FACTURES IMPAYEES                         | 5 |
| <u>V.</u>   | ASSISTANCE ET APPUI AUX UTILISATEURS                    | 7 |

#### I. Introduction

Dans le cadre de sa vision pour la facilitation des procédures relatives aux commerces extérieur, PORTNET a mis en place un système de paiement électronique pour un tiers via son portail institutionnel <u>www.portnet.ma</u>

Les objectifs principaux de ce nouveau service :

- Permettre à tout usager (client de PORTNET ou autre) de consulter les factures impayées directement via le portail de PORTNET sans aucune authentification, moyennant de leurs codes d'abonnement.
- Permettre le paiement électronique de leurs factures d'une façon simple et rapide via les canaux de paiement CMI et M2T.
- Un système sécurisé et disponible 24/7j

Ce manuel décrit le processus d'utilisation du nouveau service paiement électronique pour un tiers via le site institutionnel de PORTNET<u>www.portnet.ma</u>. Il est reparti sur les volets suivants :

- Consultation de l'état d'inscription au système BADR avant d'entamer une nouvelle souscription conjointe
- Souscription aux systèmes de PortNet et DOUANE en ligne via le formulaire de souscription
- Modification des informations de l'opérateur au moment de la souscription et la notification de la douane suite à cette opération

#### II. Accès au service de paiement électronique pour un tiers

Le module est accessible via le menu E-PAIEMENT du portail institutionnel. Il affichera un écran pour la consultation des <u>factures impayées</u>:

| Erregitrement des operateu<br>RORTONE<br>Statuteur | e sconomiagues Cestion d'oscèls au port Cestion d'oscèls au port Cestio |
|----------------------------------------------------|----------------------------------------------------------------------------------------------------|
|                                                    | PAIEMENT DES FACTURES                                                                                                    |
|                                                    | Pour Consulter et payer en ligne vos factures, veuillez suivre les étapes suivantes :                                                                                                    |
|                                                    | Code d'abonnement *                                                                                                    |
|                                                    |                                                                                                    |
|                                                    | N° Facture                                                                                                    |
|                                                    |                                                                                                    |
|                                                    | Consulter                                                                                                    |

## III. Consultation des factures impayées

Pour consulter les factures impayées, il suffit de saisir les informations suivantes :

• Code d'abonnement : Champ obligatoire, Un code composé de 4 caractères associé au compte de l'opérateur économique au niveau du Guichet Unique PortNet. Vous pouvez le récupérer et le retenir directement via l'écran suivant du Guichet Unique :

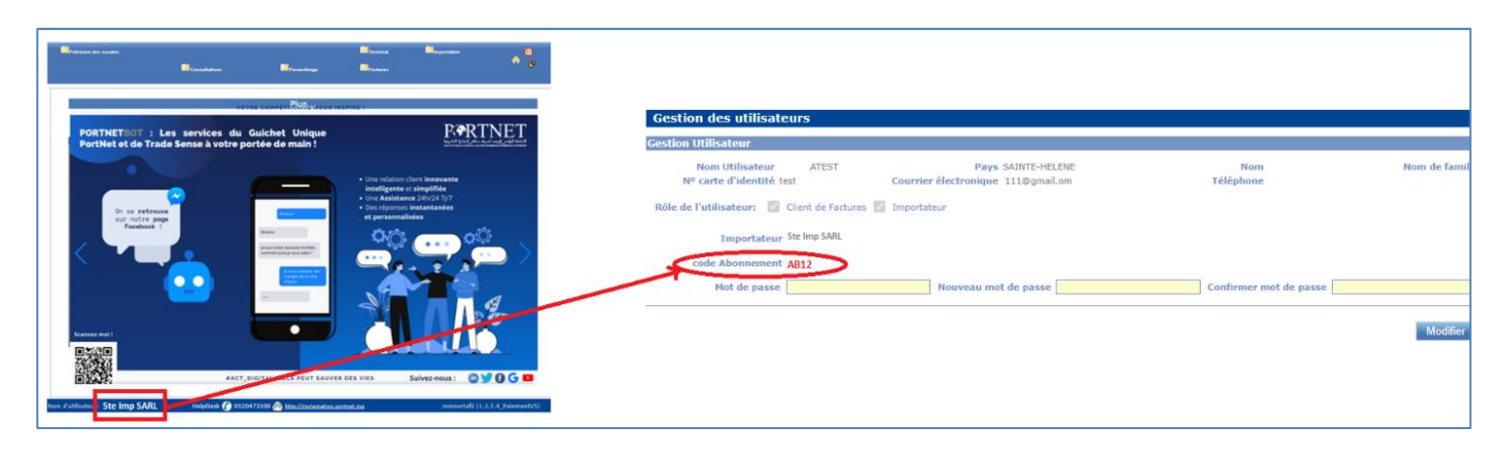

• N° FACTURE : Champ Facultatif, qui permet de filtre sur une facture bien précise.

Une fois le code d'abonnement est saisi, cliquer sur le bouton « Consulter ». Le système vous demande de patienter quelques secondes le temps de vérifier le code d'abonnement saisi et ensuite procéder à la récupération des factures impayées qui lui sont associé :

| Pour Consulter et paye | <sup>,</sup> en ligne vos factures, veuillez suivre les étapes suivantes : |  |
|------------------------|----------------------------------------------------------------------------|--|
|                        |                                                                            |  |
| Code d'abonnement *    |                                                                            |  |
| PG7D                   |                                                                            |  |
| N° Facture             |                                                                            |  |
|                        | a <sub>a</sub> a'                                                          |  |
| Consulter              | Verilles estimates                                                         |  |
|                        | veolliez patienter                                                         |  |

Si le code fournit ne correspond à aucune facture, un message en rouge s'affichera ainsi qu'un bouton Nouvelle recherche de factures pour pouvoir refaire une autre recherche.

#### Guide utilisateur : Paiement pour un tiers

| Emetteur   | metteur N° de facture |  | Date d'émission d'ébut | Date d              | Date d'émission fin |            |  |
|------------|-----------------------|--|------------------------|---------------------|---------------------|------------|--|
|            |                       |  |                        | Par ex., 07/04/2021 | Par ex.,            | 07/04/2021 |  |
| Rechercher | Vider                 |  |                        |                     |                     |            |  |
|            |                       |  |                        |                     |                     |            |  |

Si le code est correct ainsi que des factures impayées existent, le système les affiche sur un écran de résultat de recherche.

Si le résultat dépasse 10 factures, alors une pagination s'affiche pour consulter toutes les autres factures, ainsi nous pouvons appliquer jusqu'à 4 filtres pour une recherche très bien ciblée.

| etteu            | Jr         |                  | N° de facture   |                 | Date d'émissio   | n d'ébut                   | Date d'émission | fin                  |
|------------------|------------|------------------|-----------------|-----------------|------------------|----------------------------|-----------------|----------------------|
| Rechercher Vider |            |                  |                 | Par ex., 24/08/ | 2021             | Par ex., 24/08/2           | 021             |                      |
|                  | Nº facture | Emetteur         | Code Client     | Nom Client      | Date<br>émission | Date Limite de<br>paiement | Montant à payer | Moyen de<br>paiement |
|                  | 00293P     | PORTNET          | 1206            | Ste IMP SARL    | 29/12/2020       | 29/10/2022                 | 20.0 MAD        | Amanpay<br>CMI       |
|                  | WAF4       | TUV<br>Rheinland | 1206            | Ste IMP SARL    | 29/12/2020       | 29/10/2022                 | 20.0 MAD        | Amanpay<br>CMI       |
|                  | WAF        | TUV<br>Rheinland | 1206            | Ste IMP SARL    | 29/12/2020       | 29/10/2022                 | 20.0 MAD        | Amanpay<br>CMI       |
|                  | FAC2047    | PORTNET          | 1206            | Ste IMP SARL    | 01/07/2021       | 31/07/2021                 | 64.0 MAD        | CMI<br>Amanpay       |
|                  | FACT12     | bureauveritas    | 1206            | Ste IMP SARL    | 14/04/2021       | 14/04/2021                 | 20.0 MAD        | Amanpay<br>CMI       |
|                  | FACT 13    | bureauveritas    | 276242762427624 | Ste IMP SARL    | 30/04/2021       | 10/03/2021                 | 1 0 MAD         | CMI<br>Amanpay       |
|                  | 001338P    | PORTNET          | 276242762427624 | Ste IMP SARL    | 30/04/2021       | 10/03/2021                 | 1 0 MAD         | CMI<br>Amanpay       |
|                  | 1908       | TUV<br>Rheinland | 1206            | Ste IMP SARL    | 29/12/2020       | 29/10/2022                 | 20.0 MAD        | Amanpay<br>CMI       |

## IV. Règlement des factures impayées

Pour procéder au règlement, il suffit de sélectionner les factures du <u>même émetteur</u> et cliquer en suite sur le bouton « **Régler Factures** »

|          | Emette  | ur         |                  | Nº de facture   |              | Date d'émissio   | n d'ébut                   | Date d'émission  | n fin                |
|----------|---------|------------|------------------|-----------------|--------------|------------------|----------------------------|------------------|----------------------|
|          | LINGING |            |                  |                 |              | Date d offisio   |                            |                  |                      |
|          | Rech    | ercher Vi  | der              |                 |              | Par ex., 24/08/  | 2021                       | Par ex., 24/08/2 | 2021                 |
|          |         | N° facture | Emetteur         | Code Client     | Nom Client   | Date<br>émission | Date Limite de<br>paiement | Montant à payer  | Moyen de<br>paiement |
|          |         | 00293P     | PORTNET          | 1206            | Ste IMP SARL | 29/12/2020       | 29/10/2022                 | 20.0 MAD         | Amanpay<br>CMI       |
| 5        |         | WAF4       | TUV<br>Rheinland | 1206            | Ste IMP SARL | 29/12/2020       | 29/10/2022                 | 20.0 MAD         | Amanpay<br>CMI       |
| <u>ب</u> |         | WAF        | TUV<br>Rheinland | 1206            | Ste IMP SARL | 29/12/2020       | 29/10/2022                 | 20.0 MAD         | Amanpay<br>CMI       |
|          |         | FAC2047    | PORTNET          | 1206            | Ste IMP SARL | 01/07/2021       | 31/07/2021                 | 64.0 MAD         | CMI<br>Amanpay       |
|          |         | FACT12     | bureauveritas    | 1206            | Ste IMP SARL | 14/04/2021       | 14/04/2021                 | 20.0 MAD         | Amanpay<br>CMI       |
|          |         | FACT 13    | bureauveritas    | 276242762427624 | Ste IMP SARL | 30/04/2021       | 10/03/2021                 | 1.0 MAD          | CMI<br>Amanpay       |
|          |         | 001338P    | PORTNET          | 276242762427624 | Ste IMP SARL | 30/04/2021       | 10/03/2021                 | 1 0 MAD          | CMI<br>Amanpay       |
|          |         | 1908       | TUV<br>Rheinland | 1206            | Ste IMP SARL | 29/12/2020       | 29/10/2022                 | 20.0 MAD         | Amanpay<br>CMI       |
|          |         |            |                  |                 | premier p    | récédent 1 2     | 3                          |                  |                      |

Après le choix des factures à régler et le clique sur **Régler Factures**, la page de paiement des factures s'affiche comme suivant :

| PAIEMEN            | t des facture                    | ES          |              |               |                         |                              |
|--------------------|----------------------------------|-------------|--------------|---------------|-------------------------|------------------------------|
| Client<br>Emetteur | : STE IMP SAR<br>: TUV Rheinland | L           |              |               |                         |                              |
| Liste facture(     | s) pour paiement                 |             |              |               |                         |                              |
| N° facture         | Emetteur                         | Code Client | Nom Client   | Date émission | Date Limite de paiement | Montant à payer              |
| WAF3               | TUV Rheinland                    | 1206        | STE IMP SARL | 29/12/2020    | 29/10/2022              | 420.0 MAD                    |
| WAF4               | TUV Rheinland                    | 1206        | STE IMP SARL | 29/12/2020    | 29/10/2022              | 420.0 MAD                    |
| Moyen de po        | aiement                          |             |              |               |                         | Montant global TTC : 840 MAD |
| Choisir la m       | noyen de paiment                 | ~           |              |               |                         |                              |
| CMI<br>AmanPay     |                                  |             |              |               |                         | Retour                       |

Ensuite, il faut choisir le moyen de paiement **CMI** ou **M2T** (**Amanpay**) pour le règlement de la transaction.

Deux options s'offrent pour le moyen de paiement :

#### a) – Choix de CMI :

- Le paiement via Carte bancaire.
- La plateforme Facturait : moyennant d'une référence à payer via E-BANKING ou M-BANKING.

| PAIEMEN                                          | t des facture                     | S           |              |               |                         |                              |
|--------------------------------------------------|-----------------------------------|-------------|--------------|---------------|-------------------------|------------------------------|
| Client<br>Emetteur                               | : STE IMP SARI<br>: TUV Rheinland | L           |              |               |                         |                              |
| Liste facture(                                   | s) pour paiement                  |             |              |               |                         |                              |
| N° facture                                       | Emetteur                          | Code Client | Nom Client   | Date émission | Date Limite de paiement | Montant à payer              |
| WAF3                                             | TUV Rheinland                     | 1206        | STE IMP SARL | 29/12/2020    | 29/10/2022              | 420.0 MAD                    |
| WAF4                                             | TUV Rheinland                     | 1206        | STE IMP SARL | 29/12/2020    | 29/10/2022              | 420.0 MAD                    |
| Moyen de pr<br>CMI<br>O Carte ban<br>O Fatourati | caire                             | ~           |              |               |                         | Montant global TTC : 840 MAD |

#### b) – Choix de M2T (Amanpay) :

Cette plateforme offre une panplie de canaux digitaux pour le reglrement des factures :

- Carte bancaire
- TASHILAT
- Débit Direct

| PAIEMEN            | t des factures                    | S           |              |                        |                          |                         |                             |
|--------------------|-----------------------------------|-------------|--------------|------------------------|--------------------------|-------------------------|-----------------------------|
| Client<br>Emetteur | : STE IMP SARL<br>: TUV Rheinland |             |              | Commande :             | aland<br>32241           | Montant (MAD)<br>840.00 |                             |
| Liste facture(:    | s) pour paiement                  |             |              |                        |                          |                         |                             |
| Nº facture         | Emetteur                          | Code Client | Nom Client   | Carte                  | Code de<br>paiement      |                         | Montant à payer             |
| WAF3               | TUV Rheinland                     | 1206        | STE IMP SARL |                        |                          |                         | 420.0 MAD                   |
| WAF4               | TUV Rheinland                     | 1206        | STE IMP SARL |                        | 18 8857537-947           |                         | 420.0 MAD                   |
| Moyen de po        | piement                           |             | 7            |                        |                          |                         | lontant global TTC : 840 MA |
| AmanPay            |                                   | ~           | /            |                        |                          |                         |                             |
| Payer avec         | @AmanPay                          |             |              | Veuillez c             | hoisir un moyen de j     | paiement                | Retour                      |
|                    |                                   |             |              |                        |                          |                         |                             |
|                    |                                   |             |              | C INCLUSION BY TOCTODS | s Verifieday MasterCard. | By Manan Pay            |                             |

#### V. Assistance et appui aux utilisateurs

Notre centre de relation clients est à votre disposition pour toutes vos demandes d'informations et/ou d'assistance, à travers :

- la plateforme d'assistance en ligne accessible via le lien ci-après :<u>http://reclamation.portnet.ma/</u>
- L'assistance téléphonique sur le 05 20 47 31 00.

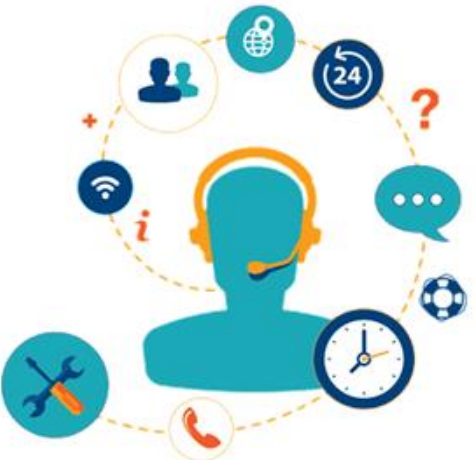